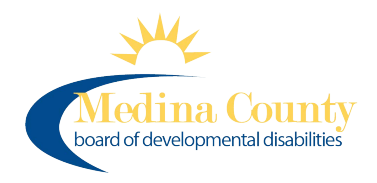

# <u>Setting Up a Supplier ID Number</u> <u>with Ohio Pays</u>

Independent Provider

You need access to your bank information (bank name, account & routing number).

Go to https://ohiopays.ohio.gov/

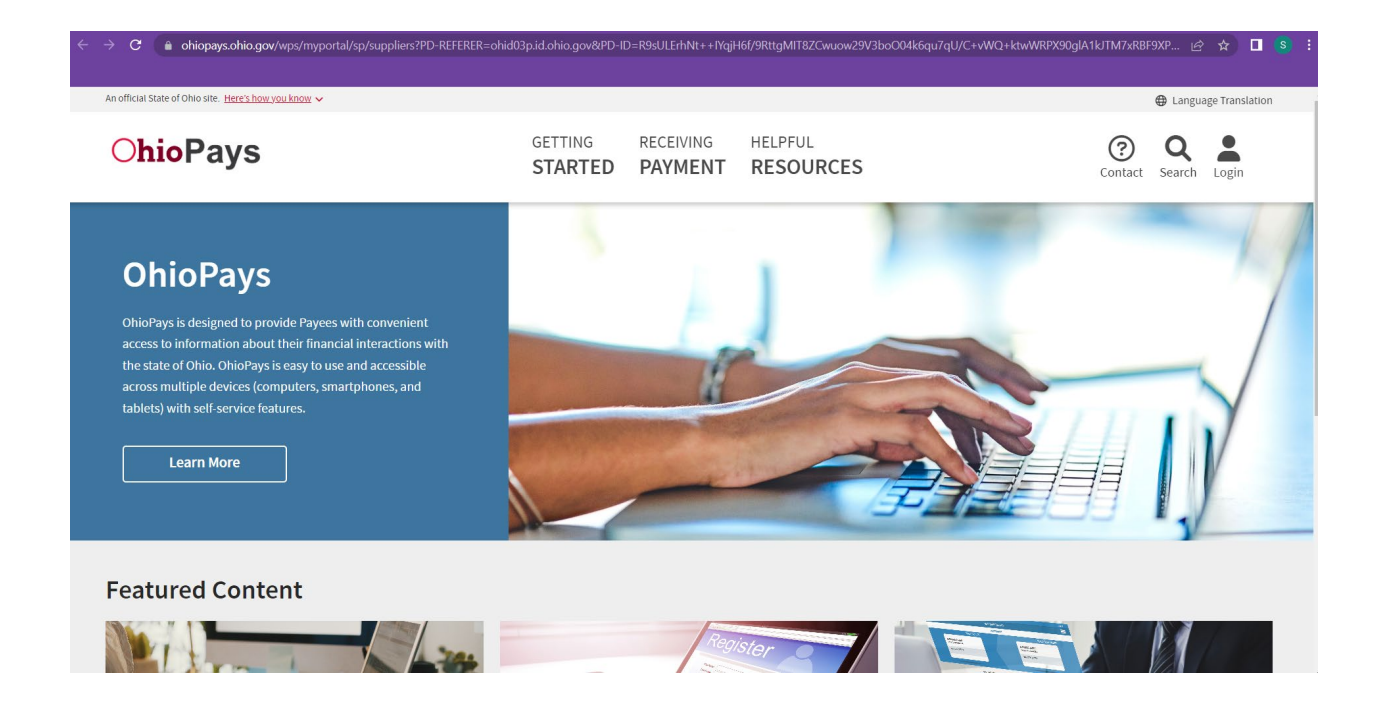

This document will guide you step by step to complete the Payee Registration process. If you require other assistance with OhioPays (such as requesting access to a Payee Profile you already established) you can access the OhioPays Help Documents here:

https://ohiopays.ohio.gov/helpful-resources/help-documents

#### **REGISTER IN OHIOPAYS**

#### How to Register

Companies, Individuals or Providers interested in doing business with the State of Ohio can register their business in the OhioPays Portal. As financial transactions occur, you can view information about the associated invoices, purchase orders, and payments for these transactions in the OhioPays Portal.

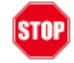

Before you begin registering, make sure you have:

- Tax ID Number (TIN), Social Security Number (SSN), or Employee Identification Number (EIN) and Name of the Business or Person.
- The primary address information provided must match the address on the banking record with your financial institution and W9. It must match to complete registration.
- Banking information (Bank Routing Number & Account Number).
- You may be required to attach a current voided check or a bank letter on bank letterhead confirming your banking account information.

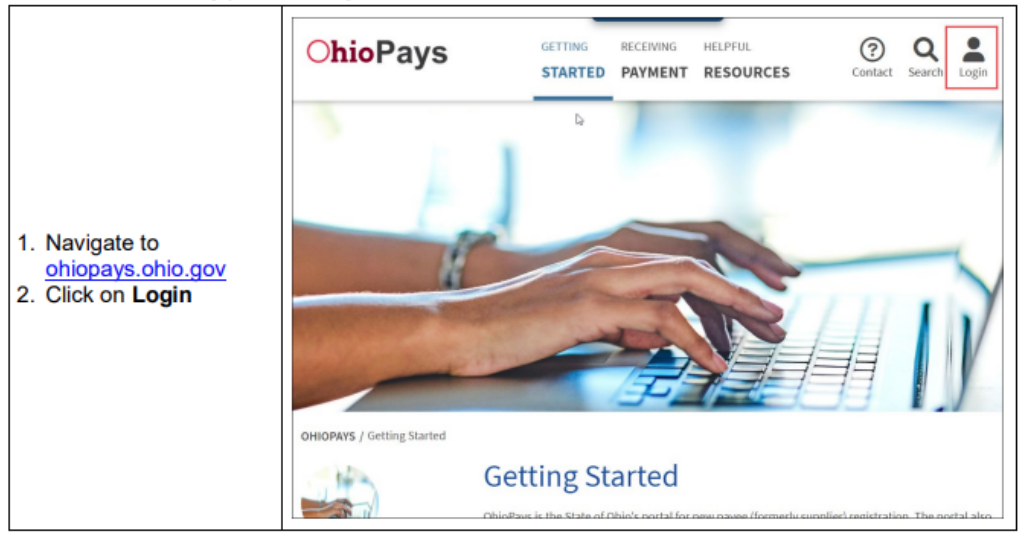

#### **REGISTER IN OHIOPAYS**

|                                                         | OH ID<br>Ohio's Digital Identity. One State. One Account.<br>Register once, use across many State of Ohio websites<br>Create Account |  |
|---------------------------------------------------------|----------------------------------------------------------------------------------------------------|--|
| 3. Enter your User ID,<br>Password, and click<br>Log in | Log In<br>онір                                                                                                    |  |
|                                                         | Password Q                                                                                                    |  |
|                                                         | Log in Forgot OH ID?   Forgot password?   Get login help                                                                             |  |

#### Use your OH ID username and password

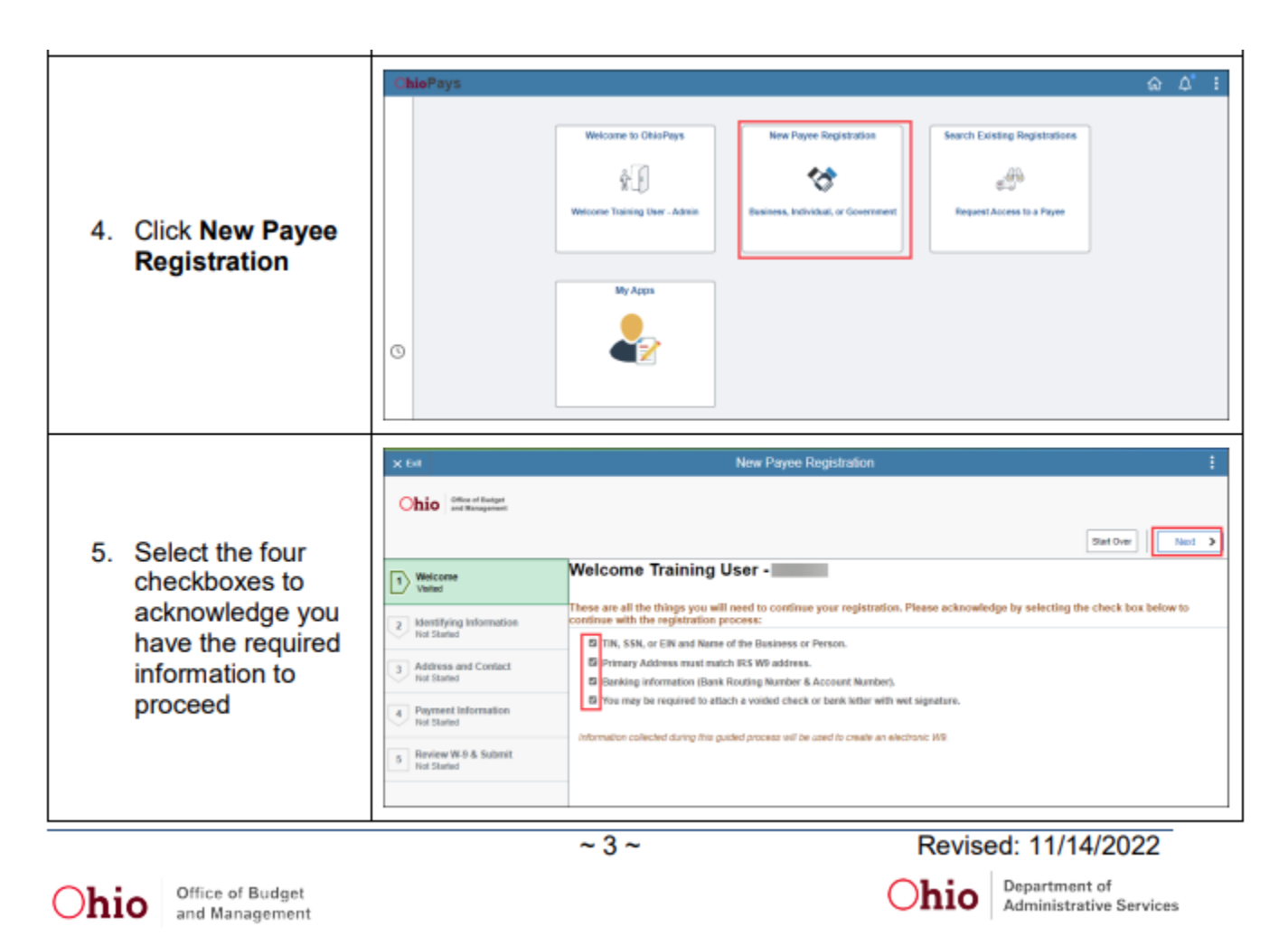

REGISTER IN OHIOPAYS

| <ul> <li>6. Select Yes or No to be the administrator for this Payee? ()</li> <li>I Welcome Complete</li> <li>I dentifying Information Visited</li> <li>I dentifying Information Visited</li> <li>I Address and Contact Not Started</li> <li>I Payment Information Not Started</li> <li>I Payment Information Not Started</li> <li>I Payment Information Not Started</li> <li>I Review W-9 &amp; Submit Not Started</li> </ul> |                                                                    | Office of Budget<br>and Management                                                                                                    | Start Over Next >                                               |
|----------------------------------------------------------------------------------------------------|--------------------------------------------------------------------|----------------------------------------------------------------------------------------------------|-----------------------------------------------------------------|
|                                                                                                    | 6. Select Yes or No<br>to be the<br>administrator for<br>the Payee | Welcome<br>Complete         Identifying Information<br>Visited         Address and Contact<br>Not Started         Payment Information<br>Not Started         Review W-9 & Submit<br>Not Started | Do you wish to be the administrator for this Payee? ③<br>No Yes |

**SELECT YES TO BE THE ADMINISTRATOR for the PAYEE** 

|                                                          | Ohio Office of Budget<br>and Management | Start Over Next >                                                                           |
|----------------------------------------------------------|-----------------------------------------|---------------------------------------------------------------------------------------------|
|                                                          | 1 Welcome<br>Complete                   | Do you wish to be the administrator for this Payee? ⑦<br>○ No ④ Yes                         |
| <ol><li>If you select Yes,<br/>enter the Payee</li></ol> | 2 Identifying Information<br>Visited    | What type of Payee would<br>you like to register?                                           |
| information then<br>click <b>Next</b>                    | 3 Address and Contact<br>Not Started    | Individual    ⑦ Tax Classification                                                          |
| Steps 8 and 9 are                                        | 4 Payment Information<br>Not Started    | Individual                                                                                  |
| N/A for Independent<br>Providers                         | 5 Review W-9 & Submit<br>Not Started    | Number     "First Name     "Last Name       *SSN     jeff     smith       111-11-1111     ? |

**Choose Individual as Type of Payee** 

#### **Choose Individual as Tax Classification**

#### Enter your Social Security Number and First and Last Name

### **REGISTER IN OHIOPAYS**

|                       | Ohio Office of Budget<br>and Management | Start Over Previous Next >                                                                                                  |
|-----------------------|-----------------------------------------|----------------------------------------------------------------------------------------------------|
|                       | 1 Welcome<br>Complete                   | Do you wish to be the administrator for this Payee? ⑦     ⑧ No     Yes                                                      |
| 10. Click <b>Next</b> | 2 Identifying Information<br>Visited    | Do you have the administrator's email address? ⑦<br>○ No ⑧ Yes                                                              |
|                       | 3 Address and Contact<br>Not Started    | Please provide the administrator's email address rich@yahoo.com Verify Email What type of Payee would you like to register? |
|                       | 4 Payment Information<br>Not Started    | Business v (?)                                                                                                    |
|                       | 5 Review W-9 & Submit<br>Not Started    | Tax Classification       LLC - S Corporation $\checkmark$                                                                   |
|                       |                                         | Taxpayer Identification Name *Business Name                                                                                 |
|                       |                                         | *EIN Jeff smith 11-111111 ⑦                                                                                                 |

|                                                                               |                                                                                                    |                                                                          |                                     | Start O                    | Ver Previous Next     |
|-------------------------------------------------------------------------------|----------------------------------------------------------------------------------------------------|--------------------------------------------------------------------------|-------------------------------------|----------------------------|-----------------------|
| 11. Enter the Address<br>and Contact<br>information then<br>click <b>Next</b> | Welcome<br>Complete     Identifying Information<br>Complete     Address and Contact<br>Visited     Payment Information<br>Not Started | Address  Country Ur  Address Line1  Address  City colo  Partial Code 423 | nited States<br>3 main st<br>Jumbus | 0                          | 0                     |
|                                                                               | 5 Review W-9 & Submit<br>Not Started                                                                                                  | *State Ot<br>*State Ot<br>*County Fra<br>*Remit Email<br>ID rich         | hio<br>ranklin •<br>hard@gov        | • 0                        | 0                     |
|                                                                               |                                                                                                    | contact mormati                                                          | on                                  |                            |                       |
|                                                                               |                                                                                                    | "First Name                                                              |                                     | *Last Name                 | <b>T</b>              |
|                                                                               |                                                                                                    | richard                                                                  | 0                                   | bell                       |                       |
|                                                                               |                                                                                                    | Title (optional)                                                         |                                     | *Telephone<br>614/111-1111 | Fax Number (optional) |
|                                                                               |                                                                                                    | "Email ID                                                                |                                     |                            |                       |

# Enter your Address and contact information. You must use the Email address associated with your OH|ID.

### **REGISTER IN OHIOPAYS**

|                                                                | Office of Budget<br>and Management                                                                                                    |                        | Start Over Previous Next > |
|----------------------------------------------------------------|----------------------------------------------------------------------------------------------------|------------------------|----------------------------|
| 12. Enter the Payment<br>information then<br>click <b>Next</b> | 1       Welcome<br>Complete         2       Identifying Information<br>Complete         3       Address and Contact<br>Complete         4       Payment Information<br>Visited         5       Review W-9 & Submit<br>Not Started | *Country United States |                            |
|                                                                |                                                                                                    |                        |                            |

You may not be able to enter your Bank Name. When you click next the system will automatically fill that in if you cannot input the information.

|                                   |                                       |                                                                                                  | [                      | Start Over        | Previous     Submit     |
|-----------------------------------|---------------------------------------|--------------------------------------------------------------------------------------------------|------------------------|-------------------|-------------------------|
|                                   | 1 Welcome<br>Complete                 | Review                                                                                           |                        | Expand            | All Collapse All        |
|                                   | 2 Identifying Information<br>Complete | - Identifying Information                                                                        | on                     |                   |                         |
|                                   | Address and Contact                   | Tax Classification                                                                               | Social Security Number | First             | lame Last Name          |
|                                   | Complete                              | Individual                                                                                       | 111-11-2222            | jeff              | smith                   |
| 0. Deview the M/O                 | 4 Payment Information                 | - Address                                                                                        |                        |                   |                         |
| 13. Review the W-9<br>information | 5 Review W-9 & Submit<br>Visited      | 123 main st<br>columbus, OH 4311:<br>USA<br>(County: Franklin)<br>Remit Email ID:<br>richard@gov | 9                      |                   |                         |
|                                   |                                       | First Name Last Nam                                                                              | e Title Telephone      | Fax Number        | Email ID                |
|                                   |                                       | richard bell                                                                                     | 614/111-1111           |                   | rich@yahoo.com          |
|                                   |                                       | <ul> <li>Payment Information</li> </ul>                                                          | 1                      |                   |                         |
|                                   |                                       | Country Bank Name                                                                                | Account Type           | Account<br>Number | Routing / ABA<br>Number |
|                                   |                                       | USA JP MORGAN C                                                                                  | HASE Checking Account  | 1111111           | 22222222222             |

## Review the information and ensure everything has been entered correctly.

|                                                            | Welcome<br>Complete     Z     Identifying Information<br>Complete | Review                                                                        | ition                  | Expand /          | All Collapse All        |
|------------------------------------------------------------|-------------------------------------------------------------------|-------------------------------------------------------------------------------|------------------------|-------------------|-------------------------|
|                                                            | 3 Address and Contact<br>Complete                                 | Tax Classification                                                            | Social Security Number | First Na          | me Last Name            |
| 14. Click <b>Create W-9</b><br>to create a W-9<br>with the | 4 Payment Information<br>Complete                                 | - Address                                                                     | - Address              |                   |                         |
|                                                            | 5 Review W-9 & Submit<br>Valled                                   | Columbus, OH 43<br>USA<br>(County: Franklin)<br>Remat Email ID:<br>nchard@gov | )                      |                   |                         |
| information you<br>provided                                | 5.                                                                | First Name Last Na                                                            | ame Title Telephone    | Fax Number        | Email ID                |
|                                                            |                                                                   | · Payment Informati                                                           | on                     |                   | nongyanoo.com           |
|                                                            |                                                                   | Country Bank Name                                                             | Account Type           | Account<br>Number | Routing / ABA<br>Number |
|                                                            |                                                                   | USA JP MORGAN                                                                 | CHASE Checking Account | 11111111          | 222222222               |
|                                                            |                                                                   |                                                                               |                        | _                 |                         |

|                    | Form W-9<br>(Rev. October 2018)<br>Department of the Treasury<br>Internal Revenue Service<br>Control Control C | Give Form to the<br>requester. Do not<br>send to the IRS.                                  |
|--------------------|----------------------------------------------------------------------------------------------------|--------------------------------------------------------------------------------------------|
|                    | 1 Name (as shown on your income tax return). Name is required on this line; do not leave this line blank.                                                                                                    |                                                                                            |
|                    | IEEE SMITH                                                                                                    |                                                                                            |
|                    | 2 Business name/disregarded entity name, if different from above                                                                                                    |                                                                                            |
|                    |                                                                                                    |                                                                                            |
|                    | 3 Check appropriate box for federal tax classification of the person whose name is entered on line 1. Check only one of the 4 Exemption following seven boxes.                                                                                                    | ons (codes apply only to<br>ties, not individuals; see<br>s on page 3):                    |
|                    | o ≥ industrious proprietor or a composition ≥ composition ≥ restance proprietor by Exempt pay                                                                                                    | ee code (if anv)                                                                           |
|                    | S = Limited liability company. Enter the tax classification (CuC composition, SuS composition, PuPartnershin) >                                                                                                    |                                                                                            |
|                    | b Vete: Check the appropriate box in the line above for the tax classification of the single-member owner. Do not check Exemption (                                                                                                    | from FATCA reporting                                                                       |
|                    | # E LL C if the LLC is classified as a single-member LLC that is disregarded from the owner unless the owner of the LLC is closed in any concess. Character as isole-member LLC that is disregarded from the owner of the standard from the owner of the LLC is closed if any concess.                                                                                                    | 0                                                                                          |
|                    | e is disregarded from the owner about check the appropriate box for the functional case of the owner.                                                                                                    |                                                                                            |
| 15 Review and Save | Other (see instructions)      Applies to accompany                                                                                                    | unts maintained outside the U.S.)                                                          |
|                    | B Address (number, street, and apt. or suite no.) See instructions. Requester's name and address (                                                                                                    | (optional)                                                                                 |
| the W-9 to your    | 5 123 MAIN ST                                                                                                    |                                                                                            |
| computer then      |                                                                                                    |                                                                                            |
| computer them      | 7 List account number(s) here (optional)                                                                                                    |                                                                                            |
| close this window  | which every fields are also been as a second second se                                                                                                    |                                                                                            |
|                    | Part I Taxpayer Identification Number (TIN)                                                                                                    |                                                                                            |
|                    | Enter your TIN in the appropriate box. The TIN provided must match the name given on line 1 to avoid Social security number                                                                                                    | ar 🛛                                                                                       |
|                    | backup withholding. For individuals, this is generally your social security number (SSN). However, for a<br>resident atien, sole proprietor, or disregarded entity, see the instructions for Part I, later. For other<br>entities, it is your employer identification number (EIN). If you do not have a number, see How to get a<br>TW. later.                                                                                                    | 1 - 2 2 2 2                                                                                |
|                    | Note: If the account is in more than one name, see the instructions for line 1. Also see What Name and Employer identification                                                                                                    | n number                                                                                   |
|                    | Number To Give the Requester for guidelines on whose number to enter.                                                                                                    |                                                                                            |
|                    |                                                                                                    |                                                                                            |
|                    | Part II Certification                                                                                                    |                                                                                            |
|                    | Under penalties of perjury, I certify that:                                                                                                    |                                                                                            |
|                    | <ol> <li>The number shown on this form is my correct taxpayer identification number (or I an waiting for a number to be issued to me).</li> <li>I am not subject to backup withholding because: (a) I am exempt from backup withholding, or (b) I have not been notified by th<br/>Service (IRS) that I am subject to backup withholding as a result of a failure to report all interest or dividends, or (c) the IRS has<br/>no longer subject to backup withholding; and</li> </ol>                                                                                                    | ; and<br>he Internal Revenue<br>s notified me that I am                                    |
|                    | 3. I am a U.S. citizen or other U.S. person (defined below); and                                                                                                    |                                                                                            |
|                    | 4. The FATCA code(s) entered on this form (if any) indicating that I am exempt from FATCA reporting is correct.                                                                                                    |                                                                                            |
|                    | Certification instructions. You must cross out item 2 above if you have been notified by the IRS that you are currently subject to back<br>you have failed to report all interest and dividends on your tax return. For real estate transactions, item 2 does not apply. For mortgage<br>acquisition or abandonment of secured property, cancellation of debt, contributions to an individual retriement transgment (RA), and<br>other than interest and dividends, you are not required to sign the certification, but you must provide your correct TIN. See the instruction<br>of the instruction of the secure of the secure of  | up withholding because<br>interest paid,<br>generally, payments<br>ons for Part II, later. |
|                    |                                                                                                    |                                                                                            |

### Review the information and ensure everything has been entered correctly.

|                  |                                       |                                                            |                          | Start Over        | < Previous Submit       |
|------------------|---------------------------------------|------------------------------------------------------------|--------------------------|-------------------|-------------------------|
|                  | 1 Welcome<br>Complete                 | Review                                                     |                          | Expand            | All Collapse All        |
|                  | 2 Identifying Information<br>Complete | ✓ Identifying Information                                  |                          |                   |                         |
|                  | Address and Contact                   | Tax Classification                                         | Social Security Number   | r First N         | lame Last Name          |
|                  | Complete                              | Individual                                                 | 111-11-2222              | jeff              | smith                   |
|                  | 4 Payment Information                 | ← Address                                                  |                          |                   |                         |
| 16. Click Submit | 6 Review W-9 & Submit<br>Visited      | 123 main st<br>columbus, OH 43<br>USA<br>(County: Franklin | )                        |                   |                         |
|                  |                                       | Remt Email ID:<br>richard@gov                              |                          |                   |                         |
|                  |                                       | First Name Last N                                          | ame Title Telephone      | Fax Number        | Email ID                |
|                  |                                       | richard bell                                               | 614/111-1111             |                   | rich@yahoo.com          |
|                  |                                       | - Payment Informat                                         | ion                      |                   |                         |
|                  |                                       | Country Bank Name                                          | Account Type             | Account<br>Number | Routing / ABA<br>Number |
|                  |                                       | USA JP MORGA                                               | N CHASE Checking Account | 11111111          | 222222222               |

|                                                                                                    | U Welcome<br>Complete                                                                                                    | Individual                                                                                                    | Social Security Number                        | jeff                                | e Last Name<br>smith    |
|----------------------------------------------------------------------------------------------------|----------------------------------------------------------------------------------------------------|----------------------------------------------------------------------------------------------------|-----------------------------------------------|-------------------------------------|-------------------------|
| 17. Select the<br>checkbox and click<br><b>Continue</b> to affirm<br>the W-9 was<br>completed<br>correctly | 2       Identifying Information<br>Complete         3       Address and Contact<br>Complete         4       Payment Informati<br>Complete         5       Review W-9 & Sub<br>Visited | ✓ Address     123 main st     columbus, OH 4311     USA     (County: Franklin)     County: Franklin)     to affirm that the attached ₩.9 ha     so in the IRS Form ₩.9. | 19<br>as been completed in accordance<br>Canc | e with the General                  | ail ID                  |
|                                                                                                    |                                                                                                    | Payment Information     Country Bank Name     USA JP MORGAN C                                                                                                    | n<br>Account Type<br>CHASE Checking Account   | Account F<br>Number N<br>11111111 2 | Routing / ABA<br>Number |

|                                                                                                    |                                                                                                    |                                                                                                    | lax classification                                                                                                    | Jocial Security Number                                                                                                    | ei i iistiik                                                                                                    | ame Last Name                                                        |
|----------------------------------------------------------------------------------------------------|----------------------------------------------------------------------------------------------------|----------------------------------------------------------------------------------------------------|----------------------------------------------------------------------------------------------------|----------------------------------------------------------------------------------------------------|----------------------------------------------------------------------------------------------------|----------------------------------------------------------------------|
|                                                                                                    | 1 Welcome<br>Complete                                                                                                    |                                                                                                    | Individual                                                                                                    | 111-11-2222                                                                                                    | jeff                                                                                                    | smith                                                                |
| <ul> <li>18. Read the Terms &amp; Conditions</li> <li>19. Select the checkbox and click Continue to accept the Terms of Agreement</li> </ul>                                                                                                    | Identifying Informati<br>Complete     Address and Contac<br>Complete     Payment Information<br>Complete     Review W-9 & Subm<br>Visited | Terms & Coi<br>Make sure yr<br>By submitting th<br>authorized to: (r<br>registration pro-<br>in writing elsewi<br>following:<br>Account Inform<br>You will be resp<br>address, conta-<br>gadress, conta-<br>gad | nditions<br>ou read terms of agreement<br>his Payee self-registration, tt<br>) register as a Payee for the<br>cess; and (iii) enter into this<br>here between the parties, by<br>ation<br>onsible for ensuring the acc<br>2 Information and banking in<br>he data to keep it true, accu<br>e to accept the Terms of Ac<br>USA JP MORG | At fully before submitting your registra<br>the Payee (hereafter, you) certify and wa<br>State of Ohio; (ii) file ail of the informating<br>Terms of Agreement with the State of Oh<br>submitting this Payee self-registration, y<br>uracy of your data. This includes legal b<br>formation. It is important that all information<br>formation. It is important that all information<br>reate, current and complete. Changes to<br>greement<br>GAN CHASE Checking Account | ation rrant that you are on requested in this io. Unless agreed to you agree to the usiness name, fism is correct for steps to update your account must be el Continue t 11111111 | mail ID<br>:h4811@yahoo.com<br>Routing / ABA<br>Yumber<br>222222222  |
| 20. Click <b>OK</b> to<br>complete<br>registering your<br>business                                                                                                    | Welcome<br>Complete     Identifying Informat     Complete     Address and Contat<br>Complete                                              | lon<br>ct                                                                                                    | Individual  Address  123 main st columbus, OF USA                                                                                                    | Social Security Number                                                                                                    | rırst ivan                                                                                                    | e Last Name<br>smith                                                 |
| NOTE: If the registration<br>was not auto approved, it<br>will be routed to the state<br>for manual review and<br>processing. You will be<br>notified by email within 7-<br>10 business days of<br>approval or if further<br>action is required | Payment Informatio<br>Complete     Review W-9 & Subn<br>Visited                                                                           | n                                                                                                    | Your Registratio<br>approved.<br>You can find you<br>Business tile.<br>Payment Inform<br>Country Bank Na<br>USA JP MORE                                                                                                    | In is submitted and has been auto<br>ar Payee ID on the Find My<br>CK<br>nation<br>me Account Type<br>GAN CHASE Checking Account                                                                                                    | Fax Number E                                                                                                    | mail ID<br>ch4811@yahoo.com<br>Routing / ABA<br>Number<br>2222222222 |

If you need assistance do not hesitate to reach out by email (obm.sharedservices@obm.ohio.gov) or phone (877-644-6771) or contact your County Board / COG Provider Support Department.